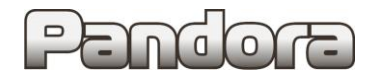

Карта установки Pandora DX90/91/90B/9X/50S на автомобиль KIA CEED CD 2018-...

код модели 3232

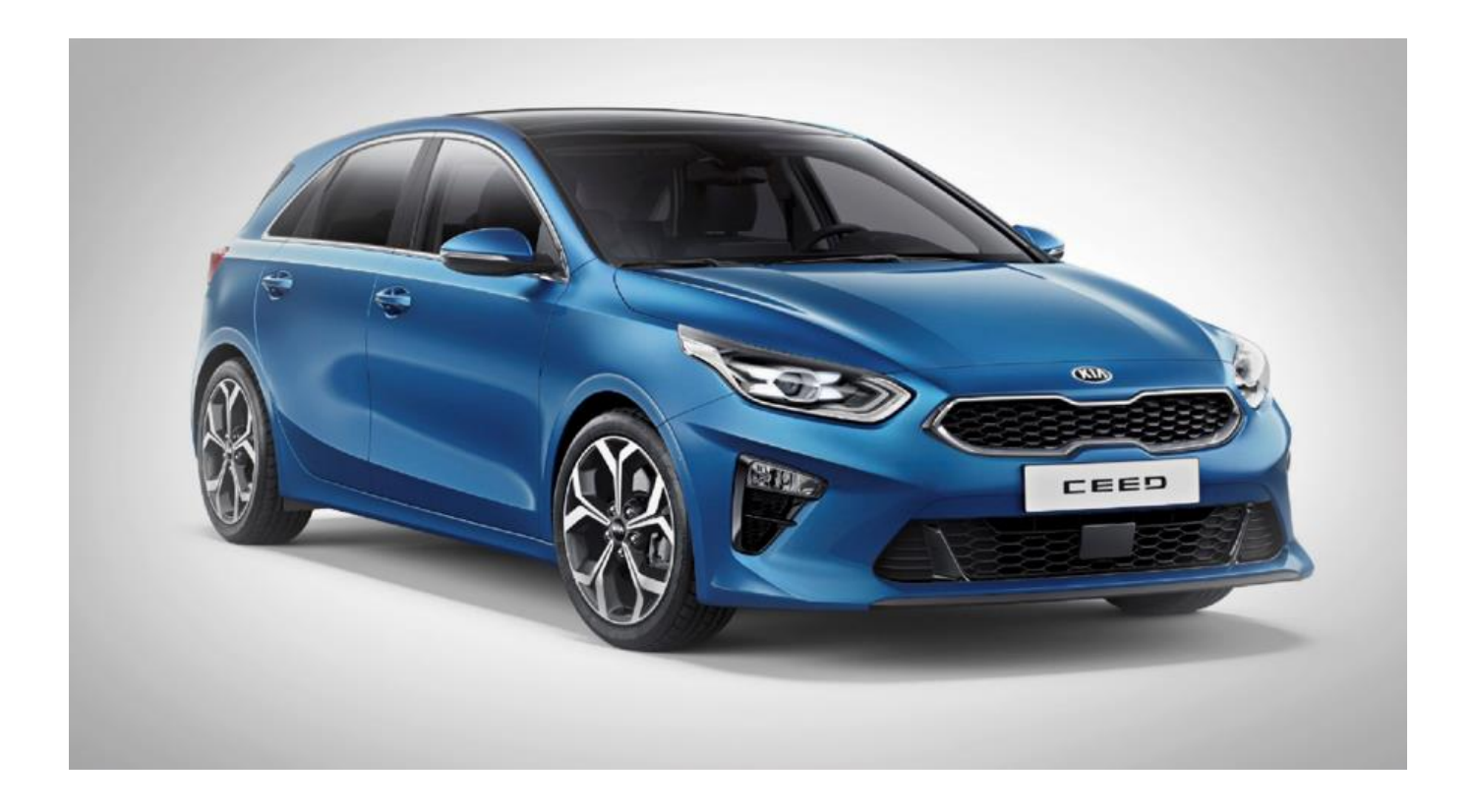

Комплектации:

с кнопкой Start Stop и АКПП; с обычным ключом АКПП, МКПП

| • • • • • • • • • • • • • • • • • • • •                                                                                                    |                                   |
|----------------------------------------------------------------------------------------------------|-----------------------------------|
| 1. Перед установкой                                                                                                    | 2                                 |
| 2. Настройка системы перед установкой                                                                                                    | 2                                 |
| 2.1. Загрузка последней версии AlarmStudio                                                                                                    | 3                                 |
| 2.2. Обновление ПО базового блока                                                                                                    | 3                                 |
| 2.3. Выбор кода модели. Описание возможностей CAN                                                                                                    | 4                                 |
| 2.4. Таблица настроек                                                                                                    | 5                                 |
| 3. Точки подключения                                                                                                    | 7                                 |
|                                                                                                    |                                   |
| 4. Настройка системы после монтажа                                                                                                    | 11                                |
| <ul><li>4. Настройка системы после монтажа.</li><li>4.1. Перевод системы в режим программирования.</li></ul>                                                                                                    | <b>11</b><br>11                   |
| <ul><li>4. Настройка системы после монтажа.</li><li>4.1. Перевод системы в режим программирования.</li><li>4.2. Запись холостых оборотов.</li></ul>                                                                                                    | <b>11</b><br>11<br>11             |
| <ul> <li>4. Настройка системы после монтажа.</li> <li>4.1. Перевод системы в режим программирования.</li> <li>4.2. Запись холостых оборотов.</li> <li>4.3. Программирование бесключевого обхода штатного иммобилайзера.</li> </ul>                                                                | <b>11</b><br>11<br>11<br>11       |
| <ul> <li>4. Настройка системы после монтажа.</li> <li>4.1. Перевод системы в режим программирования.</li> <li>4.2. Запись холостых оборотов.</li> <li>4.3. Программирование бесключевого обхода штатного иммобилайзера.</li> <li>5. Схемы подключения.</li> </ul>                                 | <b>11</b><br>11<br>11<br>11<br>13 |
| <ul> <li>4. Настройка системы после монтажа.</li> <li>4.1. Перевод системы в режим программирования.</li> <li>4.2. Запись холостых оборотов.</li> <li>4.3. Программирование бесключевого обхода штатного иммобилайзера.</li> <li>5. Схемы подключения.</li> <li>5.1. Start Stop и АКПП</li> </ul> | 11<br>11<br>11<br>11<br>          |

# 1. Перед установкой.

Данная карта установки носит рекомендательный характер.

Монтаж и подключение системы должен осуществляться квалифицированными специалистами. Соединения проводов и их изоляция должны выполняться в соответствии с требованиями автопроизводителя.

При укладке проводов необходимо избегать их соприкосновения с острыми элементами и движущимися частями автомобиля.

Прокладку проводов через отверстия необходимо осуществлять через специальные резиновые втулки. Схема электрооборудования автомобиля и цвета проводов могут быть изменены автопроизводителем, поэтому перед установкой охранной системы рекомендуемые точки подключения следует проверить. В связи с тем, что автопроизводитель может вносить изменения как в схему электрооборудования автомобиля, так и в CAN – команды, перед установкой системы необходимо проверить чтение CAN – статусов и выполнение CAN – команд. Если какой-то из CAN-статусов не читается или не выполняется CAN-команда управления, необходимо произвести аналоговое подключение, а CAN - команду или CAN статус программно отключить.

# 2. Настройка системы перед установкой.

Необходимо выполнить следующие этапы подготовки:

- 1. Загрузка последней версии AlarmStudio (ПО для настройки систем Pandora);
- 2. Обновление ПО базового блока;
- 3. Выбор кода модели автомобиля;
- 4. Настройка базового блока под конкретный автомобиль.

Перед установкой ВСЕГДА обновляйте AlarmStudio и ПО базового блока.

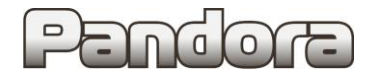

- 2.1. Загрузка последней версии AlarmStudio.
- 1. Перейдите на страницу производителя системы охраны alarmtrade.ru;

2. В меню сайта выберите страницу загрузки AlarmStudio (Поддержка - > Прошивки, инструкции и ПО)

или перейдите по прямой ссылке: www.alarmtrade.ru/service/prog;

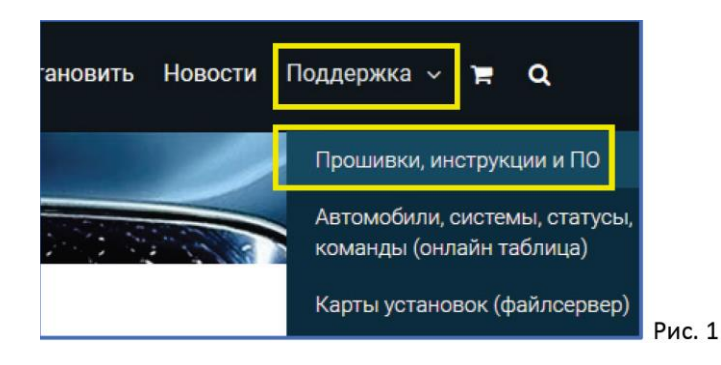

3. Выберите последнюю версию AlarmStudio из списка и нажмите кнопку Скачать;

| Pandora Alarm Studio                                             |        |
|------------------------------------------------------------------|--------|
| • Программа Pandora Alarm Studio, v.x.xx.xx(zip), скачать 85 MB  |        |
| • Программа Pandora Alarm Studio, v.1.11.34 (zip), скачать 85 MB |        |
| • Программа Pandora Alarm Studio, v.1.11.33 (zip), скачать 85 MB | Рис. 2 |

4. Перейдите в папку вашего компьютера, в которую была произведена загрузка программы. AlarmStudio не требует установки и загружается с сайта производителя в виде архива (zip). Произведите распаковку архива штатными средствами Windows.

#### 2.2. Обновление ПО базового блока.

1. Запустите приложение AlarmStudio, полученное согласно предыдущему разделу;

2. Подключите к компьютеру базовый блок системы посредством micro-usb кабеля, идущего в комплекте с системой;

3. Переведите систему в режим программирования, используя сервисный ПИН-код (по умолчанию 1-1-1-1).

Система должна быть снята с охраны, зажигание в автомобиле должно быть выключено (в случае если система уже установлена на автомобиль), режим Valet должен быть выключен.

| Ввод ПИН-кода<br>Нажмите кнопку «valet» количество раз, соответствующее первой<br>цифре ПИН-кода (в данном случае 1 раз).<br>Нажатие будет сопровождаться зелёной вспышкой индикатора.<br>Пауза более 1 секунды и красная вспышка статусного индикатора<br>свидетельствует о подтверждении ввода первой цифры и переходу<br>к вводу следующей.<br>Таким же образом введите вторую, третью и четвёртую<br>цифру ПИН-кода. | Hawab<br>Kopotro<br>x1<br>Pandora<br>Pandora<br>Pandora<br>Pandora<br>Pandora<br>Pandora<br>X4 с паузой<br>1 сек |
|----------------------------------------------------------------------------------------------------|----------------------------------------------------------------------------------------------------|
| Подтверждение успешного ввода<br>После ввода четвёртой цифры система подтвердит правидыный                                                                                                    | Pandora ··· Pandora ··· Pandora                                                                                  |
| вод кода красными и зелеными вспышками индикатора и                                                                                                    |                                                                                                    |
| перейдет в режим программирования.                                                                                                    |                                                                                                    |

Если код введен некорректно, на это укажет долгая красная вспышка индикатора, и система перейдет в предыдущее состояние. Новый ввод можно осуществить только через 5 сек.

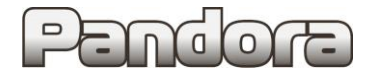

4. После перехода базового блока в режим программирования AlarmStudio предложит обновить версию ПО блока на последнюю версию. Нажмите кнопку Установить.

Данное предложение будет появляться при каждом подключении базового блока к компьютеру, даже если ПО блока уже было обновлено.

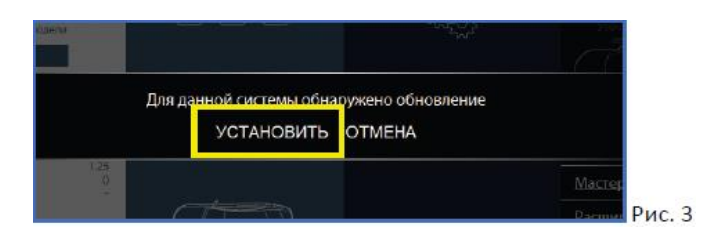

#### 5. Затем нажмите кнопку Загрузить.

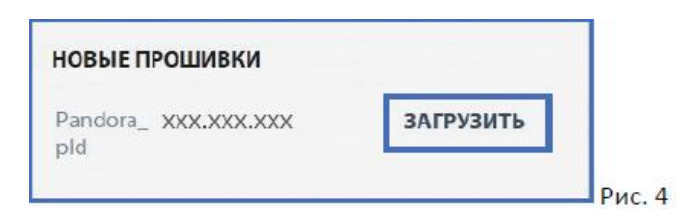

#### 6. Затем нажмите кнопку Записать.

| фаил: Pando<br>Тип: Проши<br>Версия: VER | иа_ АЛА.АЛА.АЛА<br>вка базового блока<br>279 DX-90 r10 | pid |  |
|------------------------------------------|--------------------------------------------------------|-----|--|
|                                          |                                                        |     |  |
|                                          |                                                        | _   |  |

7. После успешного обновления системы систему необходимо перезагрузить путём отключения и последующего подключения micro-usb кабеля от компьютера. После повторного подключения базового блока к компьютеру снова переведите его в режим программирования, как указано в пункте 3 данного раздела.

#### 2.3. Выбор кода модели. Описание возможностей CAN.

1. Перейдите в раздел «Выбрать авто»;

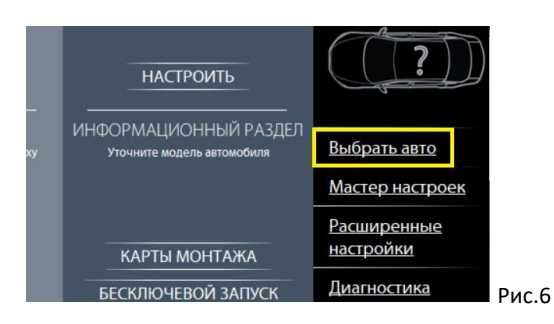

2. На открывшейся странице выберите необходимую марку, модель, год выпуска и комплектацию автомобиля и нажмите кнопку **ПОДТВЕРДИТЬ**.

#### В программе Pandora Alarm Studio выберите нужный код модели автомобиля.

KIA > CEE'D III CD > нужный нам год выпуска модели > BCE КОМПЛЕКТАЦИИ и нажмите кнопку ПОДТВЕРДИТЬ код модели: 3232

Данный код модели необходимо использовать для обеих комплектаций автомобиля, и с кнопкой Start Stop, и с Обычным Ключом.

|                  |                | Читаемые СТАТУСЫ      |                    |                     |       |          |              |                |          |               |                |          |       | И               | спо             | лня                     | емы      | ie K(              | OM/                | чΗД                   | Ы                     |                                   |                      |                       |                              |                          |                    |                           |                               |                                    |                         |                                          |                   |                              |                   |
|------------------|----------------|-----------------------|--------------------|---------------------|-------|----------|--------------|----------------|----------|---------------|----------------|----------|-------|-----------------|-----------------|-------------------------|----------|--------------------|--------------------|-----------------------|-----------------------|-----------------------------------|----------------------|-----------------------|------------------------------|--------------------------|--------------------|---------------------------|-------------------------------|------------------------------------|-------------------------|------------------------------------------|-------------------|------------------------------|-------------------|
| код модели: 3232 | Дверь водителя | Дверь передняя правая | Дверь задняя левая | Дверь задняя правая | Капот | Багажник | Зажигание *1 | Педаль тормоза | Габариты | Ручной тормоз | Паркинг (АКПП) | Тахометр | Slave | Slave багажника | Штатная тревога | Запуск штатным брелоком | Скорость | Уровень топлива *2 | Температура салона | Температура двигателя | Температура за бортом | Запирание/отпирание замков дверей | Закрытие всех стёкол | Световая индикация *3 | Постановка на штатную охрану | Снятие со штатной охраны | Открытие багажника | Пошаговое снятие с охраны | Дополнительная функция по CAN | Запуск предпускового подогревателя | Запуск двигателя по CAN | Имитация открытия двери после запуска *4 | Блокировка по CAN | Управление штатным клаксоном | Кнопки валидатора |
| CAN              | +              | +                     | +                  | +                   | +     | +        | +            | +              | +        | +             | +              | +        | +     | +               |                 | +                       | +        | +                  |                    |                       |                       | +                                 |                      | +                     | +                            | +                        | +                  |                           |                               |                                    |                         | +                                        |                   |                              |                   |

Примечание:

\*1. При использовании Автозапуска, Турботаймера и Программной Нейтрали (для МКПП) необходимо аналоговое подключение.

\*2. Уровень топлива в %.

\*3. Аварийная сигнализация.

\*4. Свет после Автозапуска выключается при любом положении выключателя света.

Для правильной работы системы на автомобиле требуется подключение к двум CAN шинам. Подключение только к одной из CAN шин НЕДОПУСТИМО.

#### 2.4. Таблица настроек.

1. Перейдите в раздел Расширенные настройки;

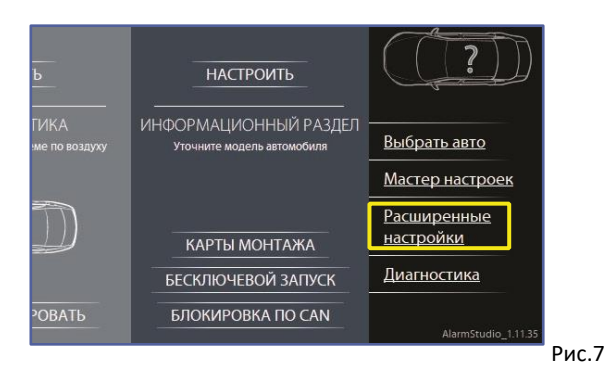

2. Для корректной работы системы на выбранном автомобиле выполните настройки базового блока.

Приведенные ниже настройки полностью соответствуют представленной далее схеме подключения и обеспечивают корректное функционирование системы охраны на указанном автомобиле.

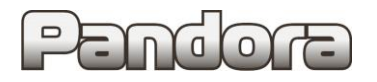

## KIA CEED CD 2018-...

|               |                          | Название                               | Код     | Значение                   | Примечание                                                                      |  |  |  |  |  |  |
|---------------|--------------------------|----------------------------------------|---------|----------------------------|---------------------------------------------------------------------------------|--|--|--|--|--|--|
|               | Настройка п              | редупредительного уровня датчика удара | 1.1.1   | 25                         |                                                                                 |  |  |  |  |  |  |
|               | Настройка т              | ревожного уровня датчика удара         | 1.1.2   | 20                         |                                                                                 |  |  |  |  |  |  |
|               | Настройка т              | ревожного уровня датчика движения      | 1.1.3   | 25                         |                                                                                 |  |  |  |  |  |  |
| <u>ш</u> .    | Настройка т              | ревожного уровня датчика наклона       | 1.1.4   | 25                         |                                                                                 |  |  |  |  |  |  |
| : :<br>:<br>: | Алгоритм ра              | аботы данных с акселерометра           | 1.1.12  | Алгоритм F                 |                                                                                 |  |  |  |  |  |  |
| ē             | Дополнител               | вный импульс запирания после           | 1.5.10  | Разрешено                  | для корректной работы функции отпирани                                          |  |  |  |  |  |  |
| 8             | закрывания<br>Задержка о | оагажника в режиме охраны              |         |                            | оагажника с орелока Рапоога                                                     |  |  |  |  |  |  |
| -             | постановки               | снятия и открытия багажника в режиме   | 1.8.1   | 2 сек                      | для Start Stop                                                                  |  |  |  |  |  |  |
|               | Slave                    |                                        |         |                            |                                                                                 |  |  |  |  |  |  |
|               | Уровень RSS              | 51 метки                               | 1.9.5   | 120 (max)                  |                                                                                 |  |  |  |  |  |  |
|               | Гистерезис               | метки                                  | 1.9.6   | 1%                         |                                                                                 |  |  |  |  |  |  |
|               | Тип трансмі              | исси и                                 | 2.1.2   | МКПП или АКПП              |                                                                                 |  |  |  |  |  |  |
|               | Минимальн                | юе время между включением зажигания и  | 2.1.9   | 6-10 сек                   | для дизельных двигателей                                                        |  |  |  |  |  |  |
|               | вращением                | стартера                               |         |                            |                                                                                 |  |  |  |  |  |  |
| ×             | Глушить дві              | игатель при снятии сохраны             | 2.1.14  | Разрешено                  | для start stop                                                                  |  |  |  |  |  |  |
| Ň             | Глушить дві              | игатель при появлении метки            | 2.1.15  | Запрешено                  | для Обычного Ключа (при включ. slave)<br>для Обычного Ключа (при выключ. Slave) |  |  |  |  |  |  |
| 13A           | Время межи               | ау глушением двигателя и командой      |         |                            |                                                                                 |  |  |  |  |  |  |
| BIG           | выключени                | ACC                                    | 2.1.18  | 1 сек                      |                                                                                 |  |  |  |  |  |  |
| I ₹           | Автомобиль               | с кнопкой START/STOP                   | 2.2.1   | Запрещено                  | для всех комплектаций                                                           |  |  |  |  |  |  |
|               | Валиант бол              |                                        | 233     | Обход КІА, НҮUNDAI кнопка, |                                                                                 |  |  |  |  |  |  |
|               | bupnani occ              | and test of o onequ                    | 2.5.5   | ключ (новая версия ИММО)   |                                                                                 |  |  |  |  |  |  |
|               | Разрешить т              | турботаймер                            | 2.4.1   | Разрешено                  | для двигателей с турбокомпрессором                                              |  |  |  |  |  |  |
|               | Время рабо               | ты турботай мера                       | 2.4.2   | По необходимости           | (при необходимости)                                                             |  |  |  |  |  |  |
|               |                          |                                        |         | Зажигание > INP 6          | +                                                                               |  |  |  |  |  |  |
|               | Настройка в              | ходов                                  | 3.1     | Багажник > боли            | ПОЧИТЬ INP 1 (при использовании                                                 |  |  |  |  |  |  |
|               |                          |                                        |         |                            | лючевого обходчика)                                                             |  |  |  |  |  |  |
|               |                          |                                        |         | Блокировка NC > CH 7       | начения влодов отключить                                                        |  |  |  |  |  |  |
| 8             |                          |                                        |         | Зажигание > СН 9           | (настройка по умолчанию)                                                        |  |  |  |  |  |  |
| PIX           |                          |                                        |         | Стартер > СН 10            | ) (настройка по умолчанию)                                                      |  |  |  |  |  |  |
| ИВ            |                          |                                        |         | Канал АСС > СН 6           | (настройка по умолчанию)                                                        |  |  |  |  |  |  |
| 골             |                          |                                        |         | CH 11                      | l (для внешней доп. сирены)                                                     |  |  |  |  |  |  |
| ğ             | Настройка в              | ыходов                                 | 3.2     | Сирена > такж              | (е ф-ю 1.2.2 > Постоянный                                                       |  |  |  |  |  |  |
| . 8           |                          |                                        |         | так ж                      | (е φ-ю 1.2.3 > 60                                                               |  |  |  |  |  |  |
| =             |                          |                                        |         | CH3                        | (для штатной сирены автомобиля)<br>кофио 1,2,2 > Имахив силий                   |  |  |  |  |  |  |
|               |                          |                                        |         | сирена и так и             | (е ф-ю 1.2.3 > 15                                                               |  |  |  |  |  |  |
|               |                          |                                        |         | Выход Билер > СН 1         | (для DX 90 B/BT)                                                                |  |  |  |  |  |  |
|               |                          |                                        |         | Остальные назн             | ачения выходов ОТКЛЮЧИТь                                                        |  |  |  |  |  |  |
| _             |                          | Действие 1                             | 4.1.2.1 | Закрыть ЦЗ                 |                                                                                 |  |  |  |  |  |  |
| ŝ             | ]                        | Действие 2                             | 4.1.2.2 | Открыть ЦЗ                 |                                                                                 |  |  |  |  |  |  |
| AH/           |                          | Условия срабатывания действия 1        | 4.1.3.1 | При включенном зажигании   |                                                                                 |  |  |  |  |  |  |
| IE K          | Блок                     | События срабатывания действия 1>       | 4.1.4.1 | При постановке на охрану   |                                                                                 |  |  |  |  |  |  |
| E E           | каналов                  | Условия срабатывания действия 2        | 4.1.5.1 | При включенном зажигании   |                                                                                 |  |  |  |  |  |  |
| WE            | Nº1                      | События срабатывания действия 2 >      | 4161    |                            |                                                                                 |  |  |  |  |  |  |
| ĀŇ            |                          | Событие 1                              | 4.1.0.1 | при снятий с охраны        |                                                                                 |  |  |  |  |  |  |
| 2             |                          | Задержка перед действием 1             | 4.1.8.1 | 1 сек                      |                                                                                 |  |  |  |  |  |  |
| _             |                          | Задержка перед действием 2             | 4.1.8.2 | 1 сек                      |                                                                                 |  |  |  |  |  |  |
|               | Опрос Зажи               | гания по САМ-шине                      | 5.2.6   | Запрещено                  |                                                                                 |  |  |  |  |  |  |
|               | Управление               | е штатной охранной системой            | 5.3.5   | Разрешено                  |                                                                                 |  |  |  |  |  |  |
| -             | ≁ункция «К               | omyop1//                               | 3.3.0   | запрещено                  | Возврат штатной системы охоаны                                                  |  |  |  |  |  |  |
| B             | Команда по               | сле автозапуска                        | 5.3.7   | Разрешено                  | выключение света, закрытие ЦЗ после                                             |  |  |  |  |  |  |
| >             |                          |                                        |         |                            | автозапуска                                                                     |  |  |  |  |  |  |
|               | Slave-режим              | и при постановке на штатную охрану     | 5.4.1   | Разрешено                  |                                                                                 |  |  |  |  |  |  |
|               | Slave-режим              | л при снятии со штатной охраны         | 5.4.2   | Разрешено                  |                                                                                 |  |  |  |  |  |  |
| L             | Slave-режил              | и открытия багажника                   | 5.4.3   | Разрешено                  |                                                                                 |  |  |  |  |  |  |
| ei<br>ei      | Включение                | блокировок NO/NC, CAN при переводе     | 7.1.2   | Разрешено                  | AND AND AND AND AND AND AND AND AND AND                                         |  |  |  |  |  |  |
| HPO           | селектора А              | книт из положения паркинга             |         | запрещено                  | Для мікітіт<br>Для повторного опроса матич при атигі триг                       |  |  |  |  |  |  |
| V<br>NOK      | Режим Antil              | HiJack                                 | 7.4.2   | Разрешено                  | дверей                                                                          |  |  |  |  |  |  |
|               | Порог чувст              | вительности радиореле, RHM             | 7.5.1   | 10                         | При наличии радиореле (для DX 90 BT)                                            |  |  |  |  |  |  |

3. Точки подключения.

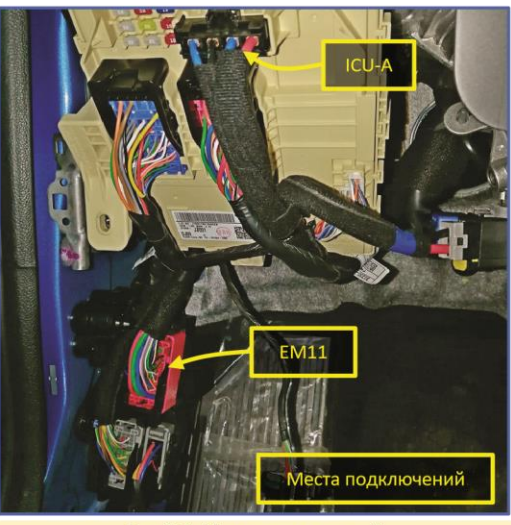

Рис. 8.1. Места подключений

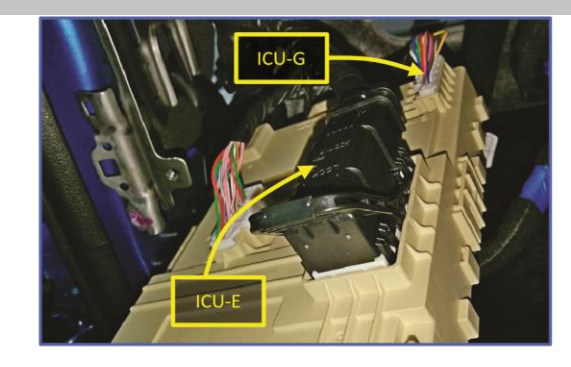

Все подключения системы к автомобилю выполняются в:

- разъёмах блока предохранителей (слева от рулевой колонки);
- разъёмах за левой кик-панелью.

Рис. 8.2. Места подключений

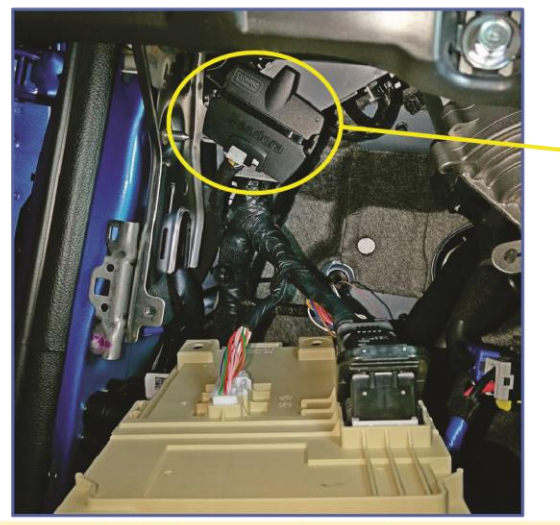

Рис. 9.1. Расположение базового блока

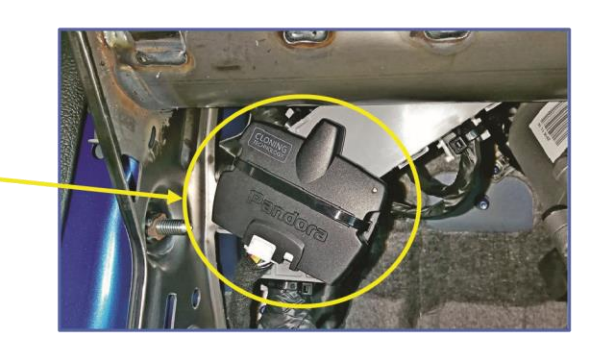

Возможное место расположения блока – за блоком предохранителей.

Блок надёжно закрепить с использованием двустороннего скотча и пластиковых стяжек.

Рис. 9.2. Расположение базового блока

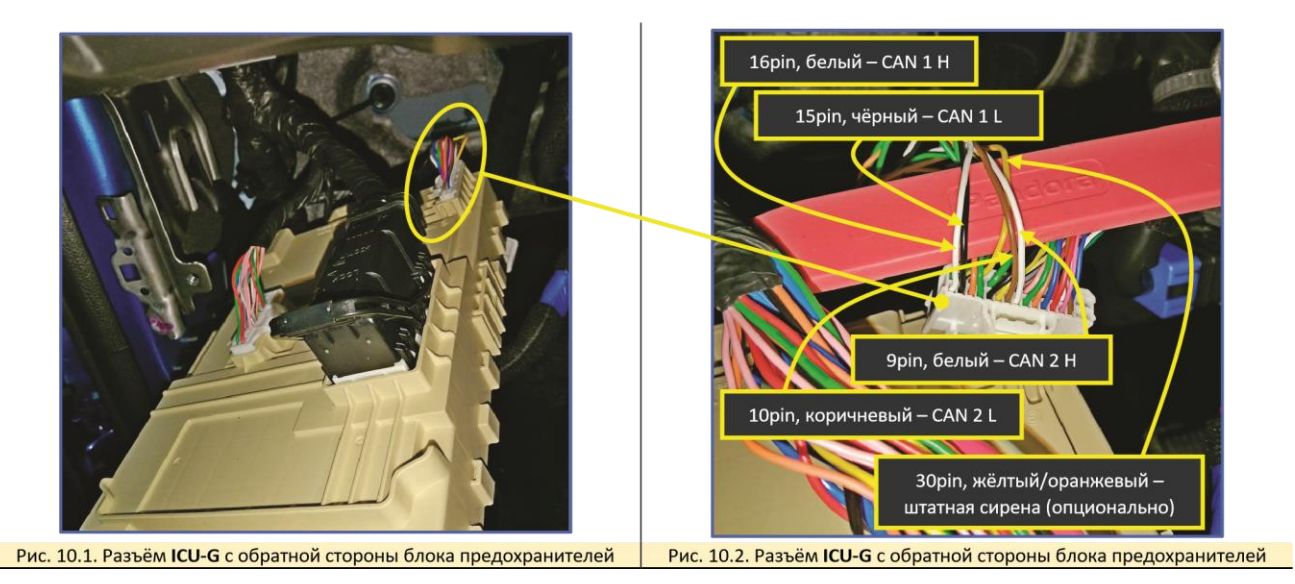

# Pendore

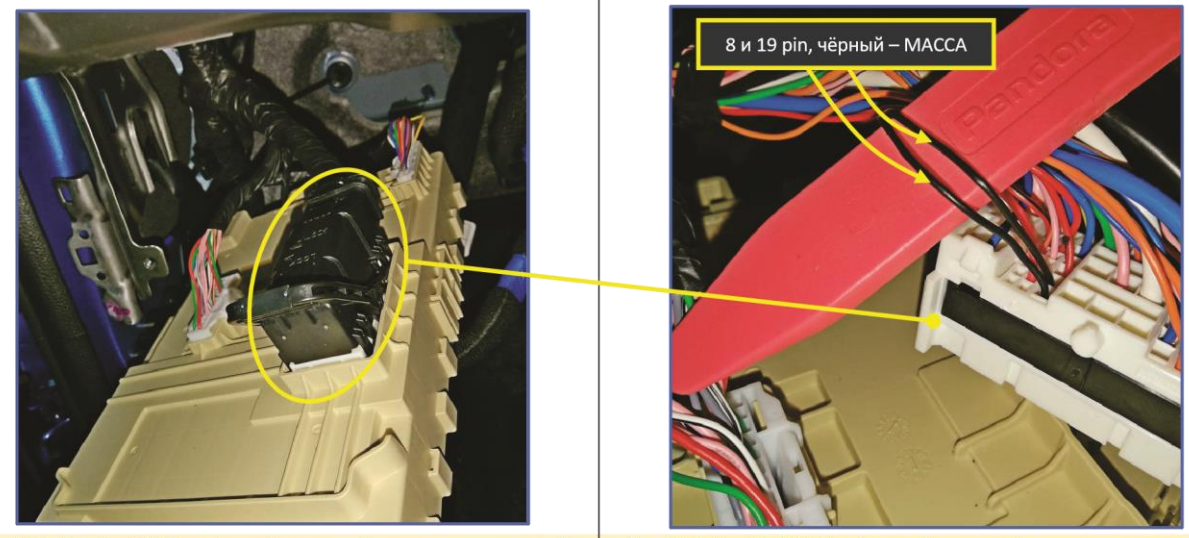

Рис. 11.1. Разъём ICU-E с обратной стороны блока предохранителей Рис. 11.2. Разъём ICU-E с обратной стороны блока предохранителей

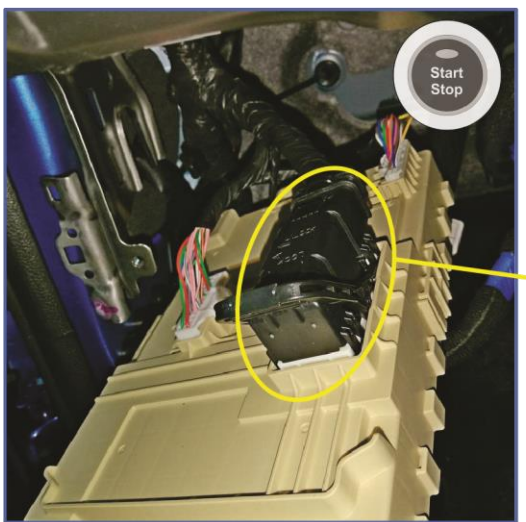

44ріп, зелёный – зажигание 2 25ріп, жёлтый – стартер

Рис. 12.1. Разъём ICU-E с обратной стороны блока предохранителей на автомобилях с кнопкой Start Stop

Рис. 12.2. Разъём ICU-E с обратной стороны блока предохранителей на автомобилях с кнопкой Start Stop

54pin, красный – зажигание 1

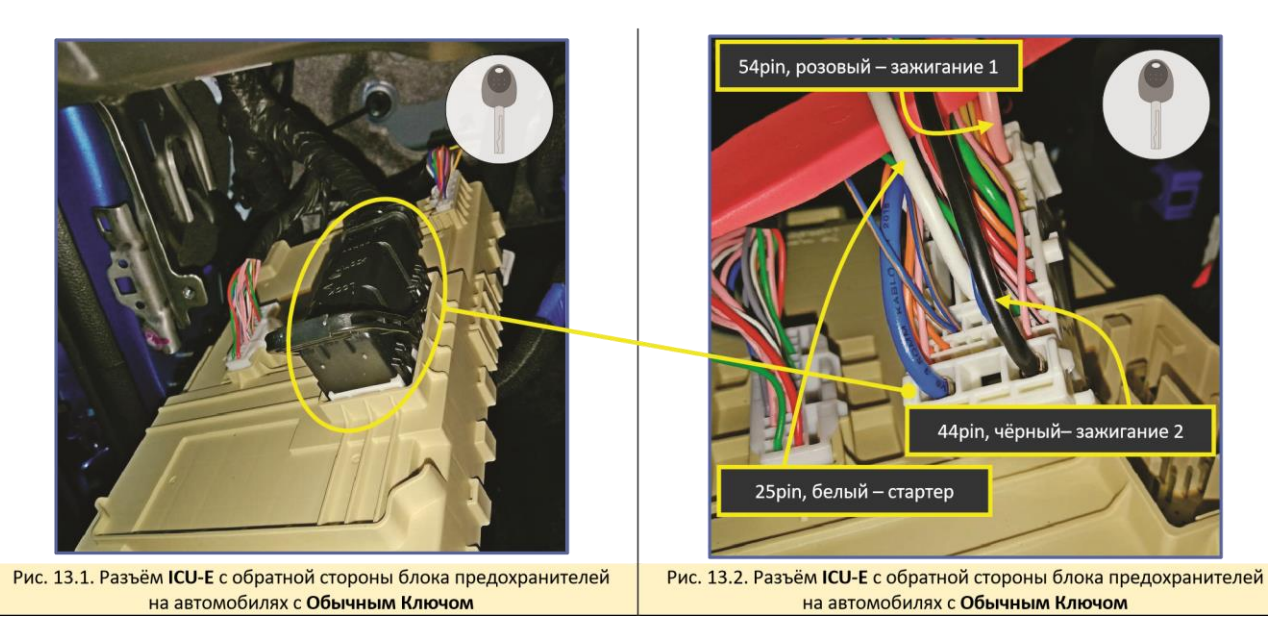

## KIA CEED CD 2018-...

## Pandora

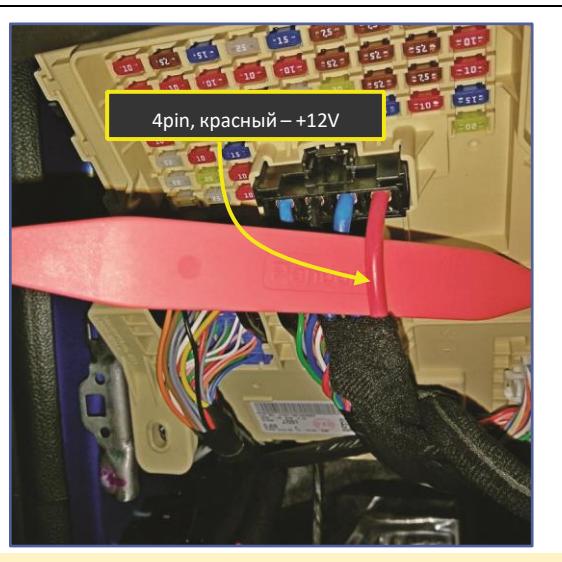

α

Рис. 14. Разъём ІСИ-А с лицевой стороны блока предохранителей

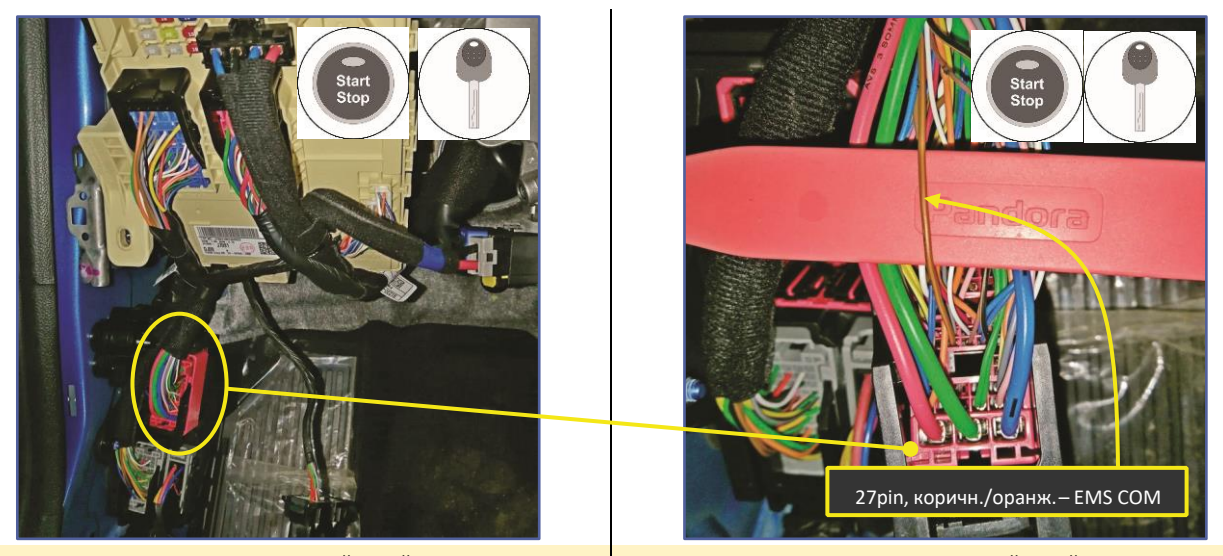

Рис. 15.1. Разъём ЕМ11 за передней левой кикпанелью

Рис. 15.2. Разъём ЕМ11 за передней левой кикпанелью

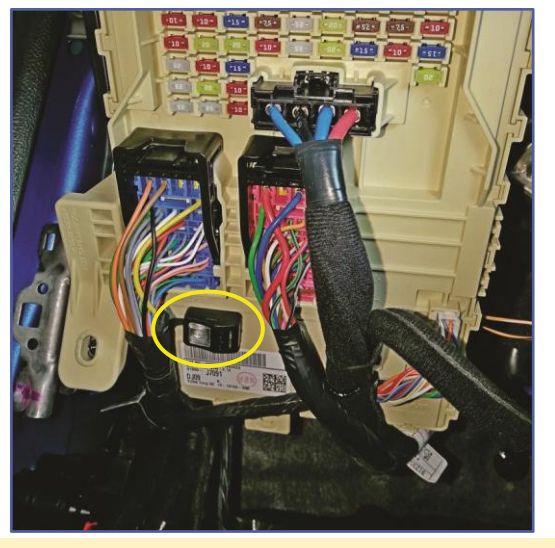

Рис. 16. Возможное место размещения кнопки «VALET»

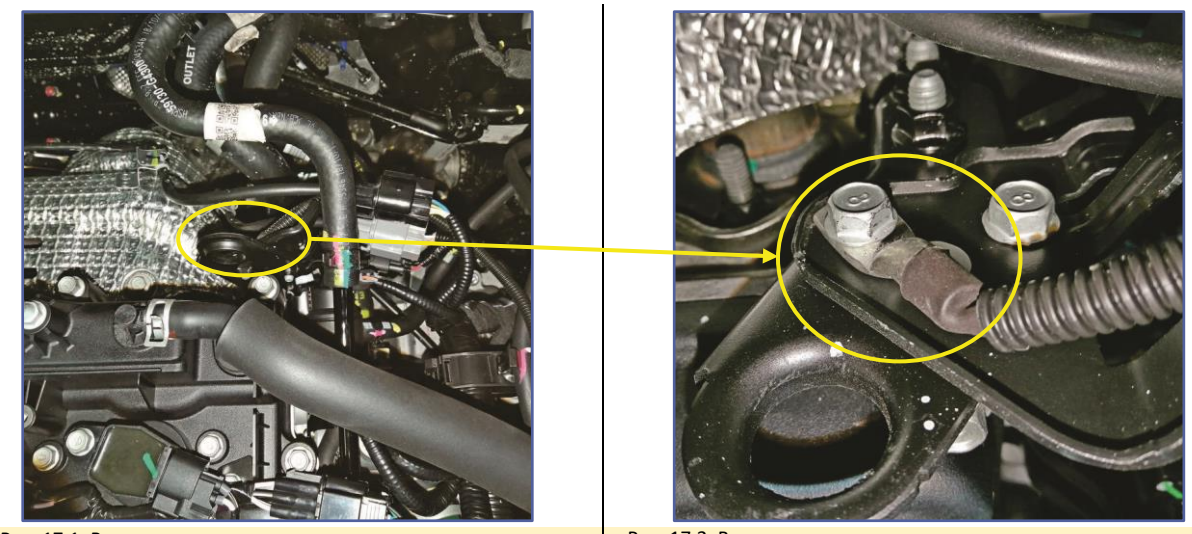

Рис. 17.1. Возможное место размещения датчика температуры Рис. 17.2. Возможное место размещения датчика температуры

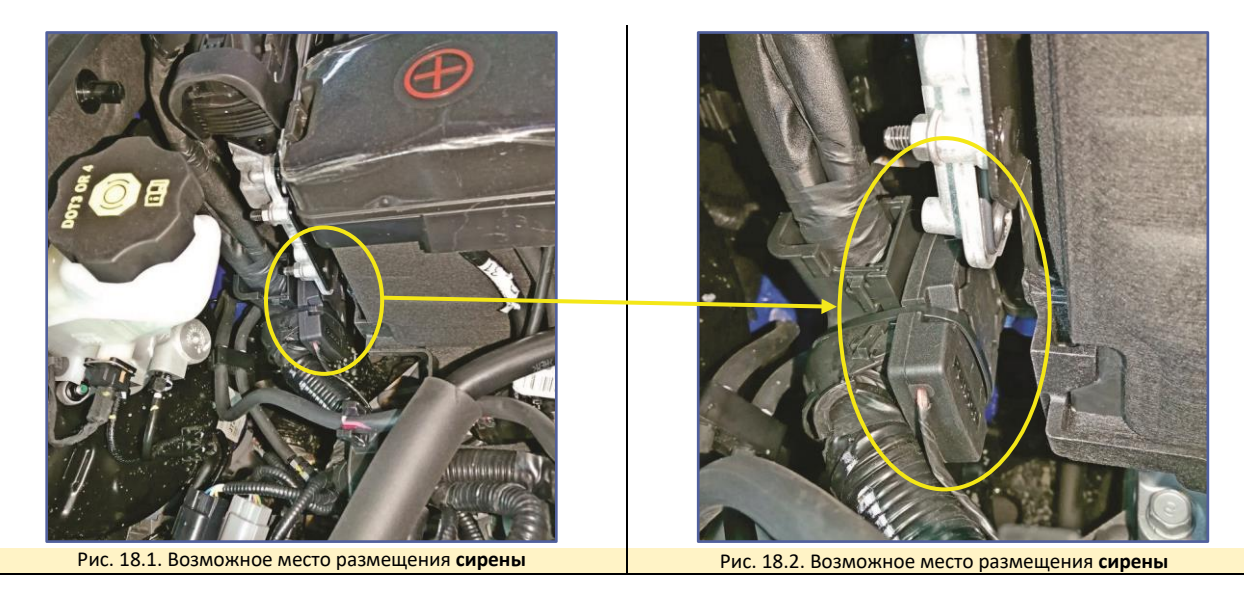

## Блокировка стартера.

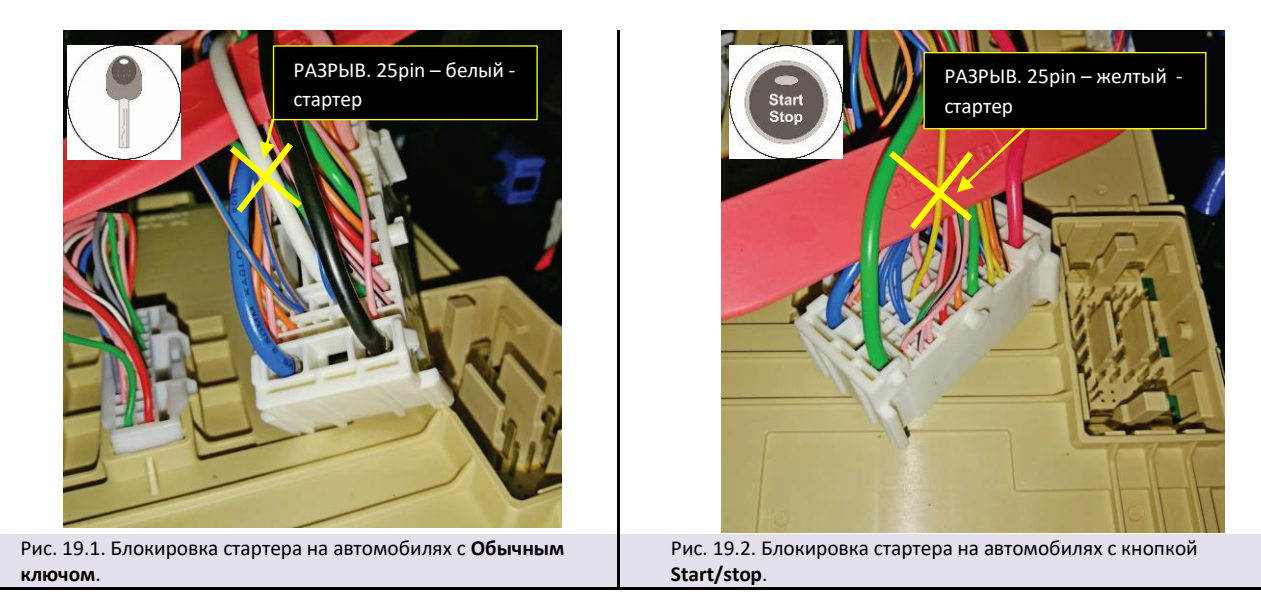

# 4. Настройка системы после монтажа.

## 4.1. Перевод системы в режим программирования.

| Переведите систему в режим программирования, используя сервисный ПИН-код (по умолчанию 1-1-1-1).<br>Система должна быть снята с охраны, зажигание в автомобиле должно быть выключено (в случае если система уже установлена на                                                                                                    |                                                                                              |  |  |  |  |  |  |  |  |
|----------------------------------------------------------------------------------------------------|----------------------------------------------------------------------------------------------|--|--|--|--|--|--|--|--|
| автомобиль), режим Valet должен быть выключен.                                                                                                    |                                                                                              |  |  |  |  |  |  |  |  |
| Ввод ПИН-кода Нажмите кнопку «valet» количество раз,<br>соответствующее первой цифре ПИН-кода (в данном случае 1 раз).<br>Нажатие будет сопровождаться зелёной вспышкой индикатора.<br>Пауза более 1 секунды и красная вспышка статусного индикатора<br>свидетельствует о подтверждении ввода первой цифры и переходу к<br>вводу следующей.<br>Таким же образом введите вторую, третью и четвёртую<br>цифру ПИН-кода. | Pandora<br>National Pandora<br>Pandora<br>Pandora<br>Pandora<br>Pandora<br>C nay304<br>1 cek |  |  |  |  |  |  |  |  |
| Подтверждение успешного ввода<br>После ввода четвёртой цифры система подтвердит правильный ввод<br>кода красными и зелеными вспышками индикатора и перейдет в<br>режим программирования.                                                                                                    | Pandora                                                                                      |  |  |  |  |  |  |  |  |
| Если код введен некорректно, на это укажет долгая красная вс                                                                                                    | пышка индикатора, и система перейдет в предыдущее состояние.                                 |  |  |  |  |  |  |  |  |
| Новый ввод можно осуществить только через 5 сек.                                                                                                    |                                                                                              |  |  |  |  |  |  |  |  |
| 4.2. Запись холостых оборотов.                                                                                                    |                                                                                              |  |  |  |  |  |  |  |  |
| Перейдите на 3-й уровень программирования<br>Нажмите на кнопку «valet» 3 раза, каждое нажатие будет<br>сопровождаться зелёной вспышкой индикатора.<br>Паузы между нажатиями кнопки не должны превышать 1 сек.                                                                                                    | HANKITA<br>HOROTOR<br>NORMAN                                                                 |  |  |  |  |  |  |  |  |
| Подтверждение перехода на 3-й уровень<br>Система подтвердит номер уровня 3-мя красными вспышками<br>индикатора и 3-мя короткими сигналами серны.                                                                                                    | Pandora<br>Pandora<br>+ X3<br>X3                                                             |  |  |  |  |  |  |  |  |
| Если номер был введен неправильно, подтверждения номера не<br>начало меню п                                                                                                    | будет, после серии зеленых и красных вспышек система перейдёт в<br>рограммирования.          |  |  |  |  |  |  |  |  |
| Заведите двигатель<br>Включите зажигание и заведите двигатель.<br>Двигатель должен быть прогрет холостые обороты должны<br>соответствовать норме холостых оборотов для прогретого двигателя                                                                                                    | ACC IGN START<br>OFF-OFF-OFF-OFF-OFF-OFF-OFF-OFF-OFF-OFF                                     |  |  |  |  |  |  |  |  |
| Сохраните настройки<br>Нажмите на кнопку «valet».<br>Система подтвердит короткими сигналами сирены:<br>- 1 сигнал – успешная запись холостых оборотов;<br>- 3 сигнала – система не видит оборотов двигателя                                                                                                    | HAWATE<br>KODOTION<br>X1                                                                     |  |  |  |  |  |  |  |  |
| Подтверждение сохранения настроек<br>Система подтвердит сохранение настроек красными и зелеными<br>вспышками индикатора, выйдет из меню программирования и<br>произведёт программную перезагрузку.                                                                                                    | Pandora                                                                                      |  |  |  |  |  |  |  |  |
| Если подключена аналоговая б                                                                                                    | олокировка, двигатель заглохнет                                                              |  |  |  |  |  |  |  |  |

# 4.3. Программирование бесключевого обхода штатного иммобилайзера.

| Перейдите на 17-й уровень программирования<br>Нажмите на кнопку «valet» 17 раз, каждое нажатие будет<br>сопровождаться зелёной вспышкой индикатора. Паузы между<br>нажатиями кнопки не должны превышать 1 сек. | Hawarb<br>wportion<br>x170 Fanders Fanders |
|----------------------------------------------------------------------------------------------------|--------------------------------------------|
| <b>Подтверждение перехода на 17-й уровень</b><br>Система подтвердит номер уровня 17-ю красными вспышками<br>индикатора и 17-ю короткими сигналами сирены.                                                      | x17 x17                                    |

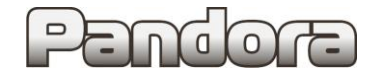

| Если номер был введен неправильно, подтверждения номера не будет, после серии зеленых и красных вспышек система перейдёт в начало<br>меню программирования.                                                                                                    |                                                     |  |  |  |  |  |
|----------------------------------------------------------------------------------------------------|-----------------------------------------------------|--|--|--|--|--|
| Включите зажигание.                                                                                                    | ACC IGN START<br>OFF                                |  |  |  |  |  |
| Процесс программирования<br>Индикатор будет мигать зелёными вспышками, затем в случае:<br>- успешного программирования — индикатор загорится зелёным<br>цветом и прозвучит 1 короткий сигнал сирены;<br>- неудачного программирования — индикатор загорится красным<br>цветом и прозвучит 4 коротких сигнала сирены. | Pandora<br>Pandora<br>Pandora<br>+<br>+<br>x1<br>x4 |  |  |  |  |  |
| <b>Сохраните настройки</b><br>Коротко нажмите на кнопку «valet».                                                                                                    | Habith<br>soporto<br>vt                             |  |  |  |  |  |
| Выйдите из режима программирования<br>Выключите зажигание. Затем снова включите и выключите зажигание.                                                                                                    | ACC IGN START<br>OFF                                |  |  |  |  |  |
| Подтверждение сохранения настроек<br>Система подтвердит сохранение настроек красными и зелеными<br>вспышками индикатора, выйдет из меню программирования и<br>произведёт программную перезагрузку.                                                                                                    | Pandora                                             |  |  |  |  |  |

## 5. Схемы подключения.

## 5.1. Start Stop и АКПП

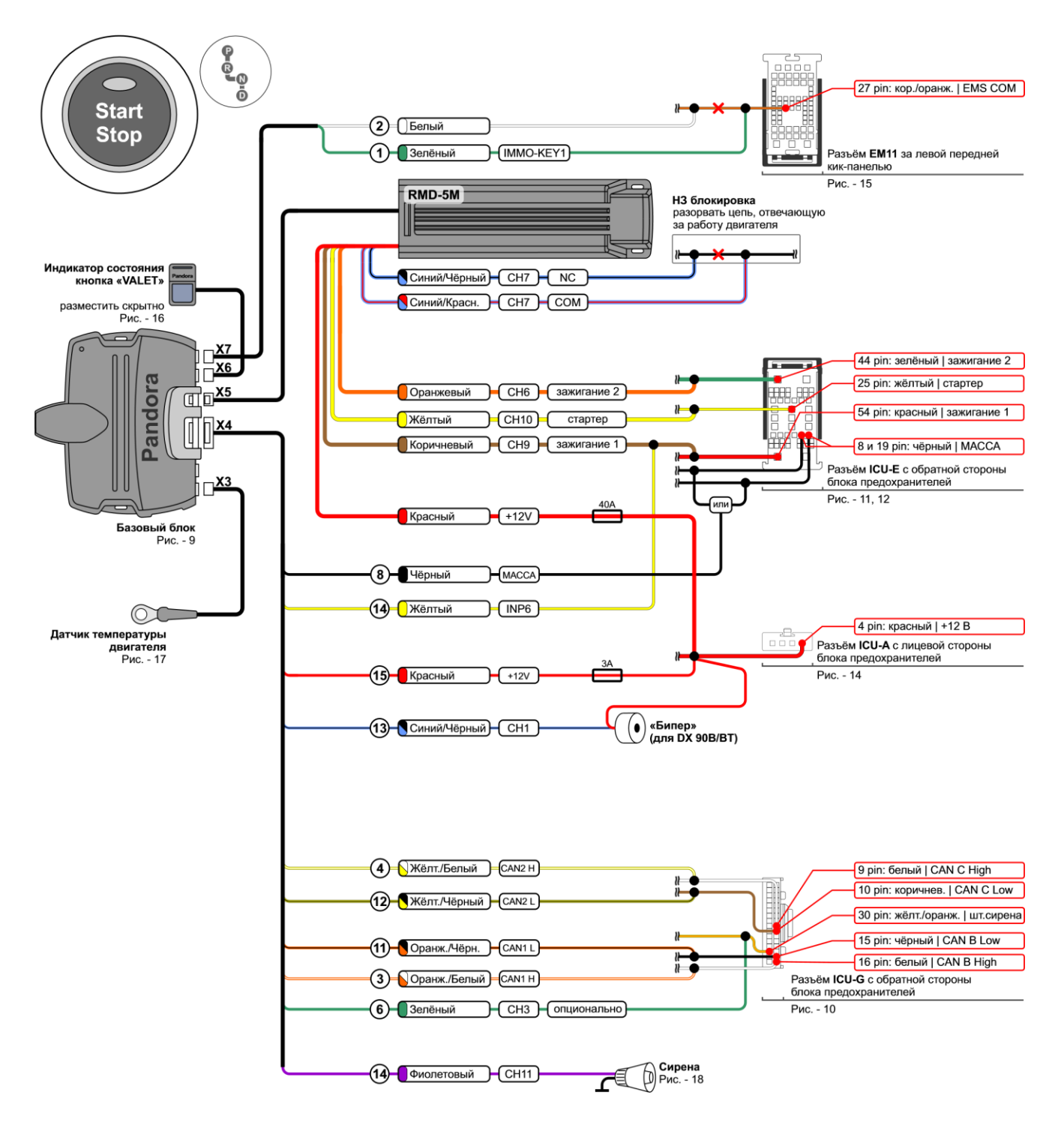

! На схеме показаны подключаемые разъемы автомобиля. Вид со стороны проводов!

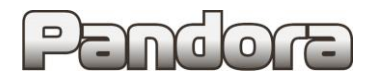

## 5.2. Обычный Ключ АКПП, МКПП

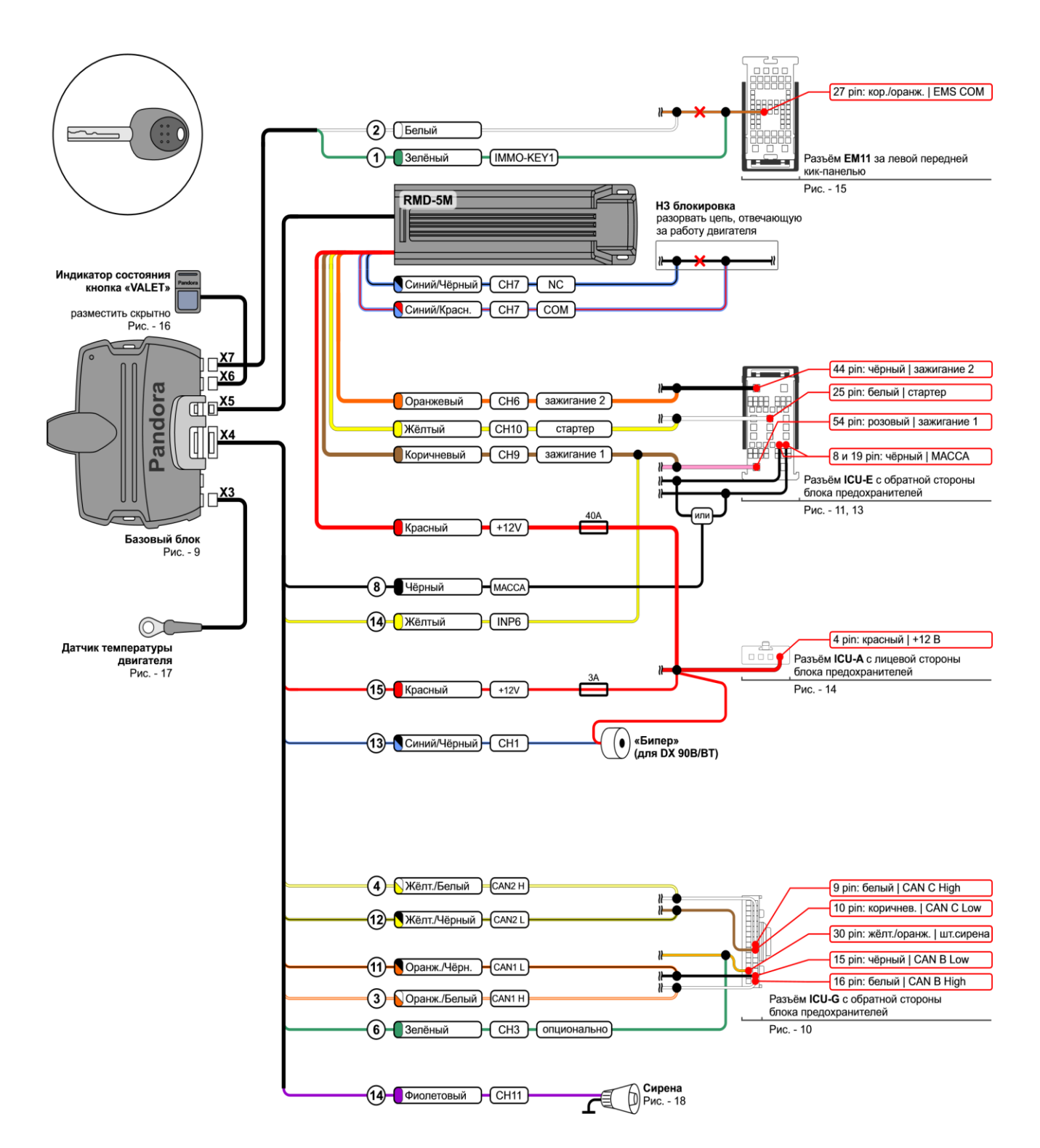

! На схеме показаны подключаемые разъемы автомобиля. Вид со стороны проводов!